## iPhone Text Templates

Text replacements are an easy way to create and send text templates. After setting up a text replacement, each time you type a shortcut like "meeting," your iPhone will offer you the option to select the phrase you previously identified, like "Can't text right now—in a meeting!" The process for setting up text replacements is easy:

- 1. Open a conversation in your Messages app.
- 2. Click on the text bar, then touch and hold the smiley face or world symbol.
- 3. Tap "Keyboard Settings," then tap "Text Replacement."
- 4. Tap the plus symbol ("+") in the top right of the page.
- 5. Type a phrase in the "Phrase" field and the corresponding text shortcut in the "Shortcut" field.
- 6. Avoid using real words as shortcuts. You might want to make up a word to avoid mistyped texts.
- 7. Tap "Save" in the upper right corner.

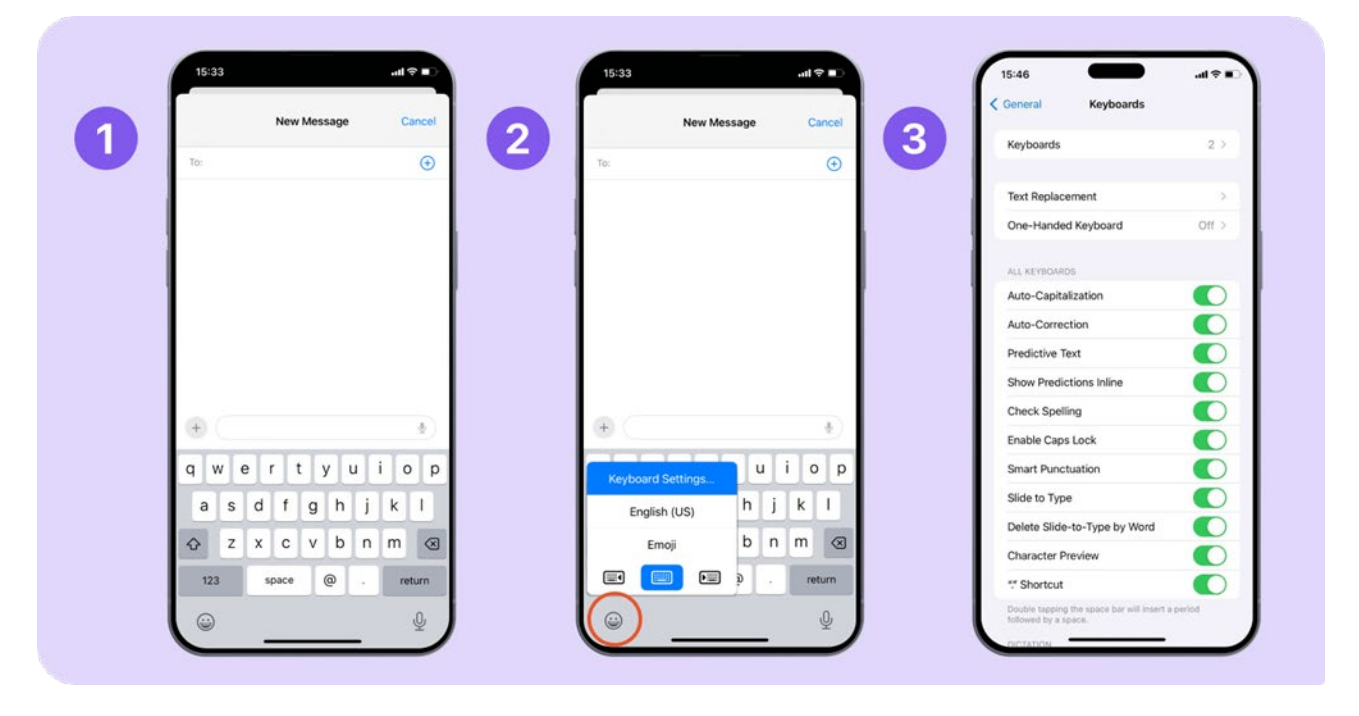

|   | Q, Search |                                                                                                  |                                                                                                    |  |
|---|-----------|--------------------------------------------------------------------------------------------------|----------------------------------------------------------------------------------------------------|--|
| 4 |           |                                                                                                  | Phrase I'm in a meeting and can't talk!                                                                       |  |
|   |           |                                                                                                  | Shortcut Meeting                                                                                              |  |
|   |           |                                                                                                  |                                                                                                    |  |
|   |           | N N O P O                                                                                        |                                                                                                    |  |
|   |           | S<br>U<br>V<br>W<br>X                                                                            | "Meeting" Meetings Meeting's<br>qwertyuiop                                                                    |  |
|   |           | s<br>U<br>W<br>X<br>Y<br>Z<br>E                                                                  | "Meeting" Meetings Meeting's<br>q w e r t y u i o p<br>a s d f q b i k l                                      |  |
|   |           | 5<br>0<br>0<br>0<br>0<br>0<br>0<br>2<br>2<br>5<br>2<br>5<br>2<br>5<br>5<br>5<br>5<br>5<br>5<br>5 | "Meeting" Meeting's<br>Q W e r t y u i o p<br>a s d f g h j k l                                               |  |
|   |           |                                                                                                  | "Meeting" Meeting's<br>Q W e r t y u i o p<br>a s d f g h j k l<br>Q z x c v b n m @                          |  |
|   |           | 5<br>7<br>7<br>8<br>8<br>8<br>8<br>8<br>8<br>8<br>8<br>8<br>8<br>8<br>8                          | "Meeting" Meetings Meeting's   Q W e r t y u i o p   a S d f g h j k l   Q Z X C V b n m S   123 space return |  |

Alternatively, you can follow this process outside of the Messages app:

- 1. Open the Settings app.
- 2. Navigate to General > Keyboard > Text Replacement.
- 3. Tap the plus symbol ("+") in the upper right corner.
- 4. Type the phrase in the "Phrase" field and the corresponding shortcut in the "Shortcut" field.
- 5. Tap "Save" in the upper right corner.

| Settings                  |          | Settings General       |     | Ceneral Keyboards                                                                                              |        |
|---------------------------|----------|------------------------|-----|----------------------------------------------------------------------------------------------------|--------|
| General                   | 2        | About                  | . 3 | Keyboards                                                                                                    | 2      |
| Control Center            |          | Software Update        |     |                                                                                                    |        |
| Display & Brightness      | - 20     |                        |     | Text Replacement                                                                                               |        |
| Home Screen & App Library | 5        | AppleCare & Warranty   | 5   | One-Handed Keyboard                                                                                            | Off    |
| O Accessibility           | 5        | 1                      |     | The second second second second second second second second second second second second second second second s |        |
| (R) Wallpaper             |          | AirDrop                | 5   | ALL KEYBOARDS                                                                                                  |        |
| StandBy                   |          | AirPlay & Handoff      | 2   | Auto-Capitalization                                                                                            | -      |
| Siri & Search             |          | Picture in Picture     | >   | Auto-Correction                                                                                                | _      |
|                           |          | CarPlay                | 8   | Predictive Text                                                                                                |        |
| Face ID & Passcode        | 2 P      |                        |     | Show Predictions Inline                                                                                        |        |
| Emergency SOS             |          | iPhone Storage         | >   | Check Spelling                                                                                                 |        |
| Exposure Notifications    | 2        | Background App Refresh | 2   | Enable Caps Lock                                                                                               |        |
| Battery                   | 5        |                        |     | Smart Punctuation                                                                                              |        |
| Privacy & Security        | 5        | Date & Time            | 2   | Slide to Type                                                                                                  | -      |
|                           |          | Keyboard               | >   | Delete Slide-to-Type by Word                                                                                   |        |
| App Store                 |          | Fonts                  | 3   | Character Preview                                                                                              | •      |
| Wallet & Apple Pay        | - 21<br> | Language & Region      | 3   | " Shortcut                                                                                                    | C      |
|                           |          | Dictionary             | 3   | Double tapping the space bar will insert a                                                                     | period |

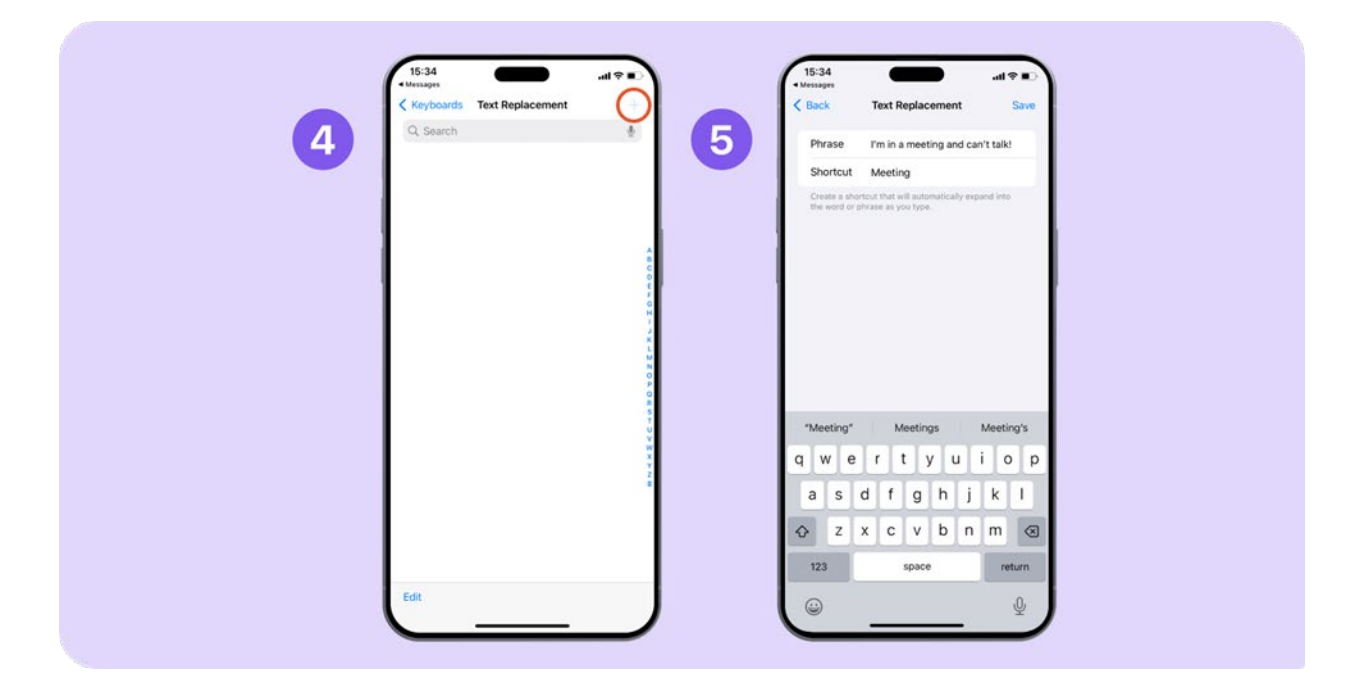